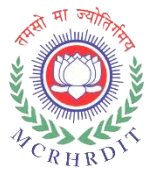

## **User manual for Nomination Module**

### 1. Visit the Dr. MCR HRDIT website at <u>https://www.mcrhrdi.gov.in/</u>

• Click on the "ONLINE REGISTRATION DESK/FEEDBACK " tab located on the homepage.

|                                                | Cele                                                      | brating 40 Y                                           | ears of Excell                                                                                  | ence                                         | ,                                                                    |
|------------------------------------------------|-----------------------------------------------------------|--------------------------------------------------------|-------------------------------------------------------------------------------------------------|----------------------------------------------|----------------------------------------------------------------------|
| FTP FOR ASOs<br>SPONSORED BY<br>ISTM, GOI 2024 | 6TH FOUNDATION<br>COURSE FOR MES<br>OFFICERS<br>Read more | TFA:ITP FOR<br>WDCW<br>DEPARTMENT<br>Read more         | e-<br>LEARNIGC<br>Telangana e-Learning<br>Application Management<br>System Portal.<br>Read more | ONLINE<br>REGISTRATION<br>DESK /<br>FEEDBACK | e-LEARNING(IGOT)<br>iGot Karmayogi e-Learning<br>Portal<br>Read more |
| SAMRIDDHI<br>JOURNAL<br>Read more              | INTERNSHIP<br>Read more                                   | CALL FOR<br>ARTICLES/PAPERS:<br>SAMRIDDHI<br>Read more |                                                                                                 |                                              |                                                                      |

• Click on the "DEPARTMENT ONLINE REGISTRATION/LOGIN FOR NOMINATIONS " link.

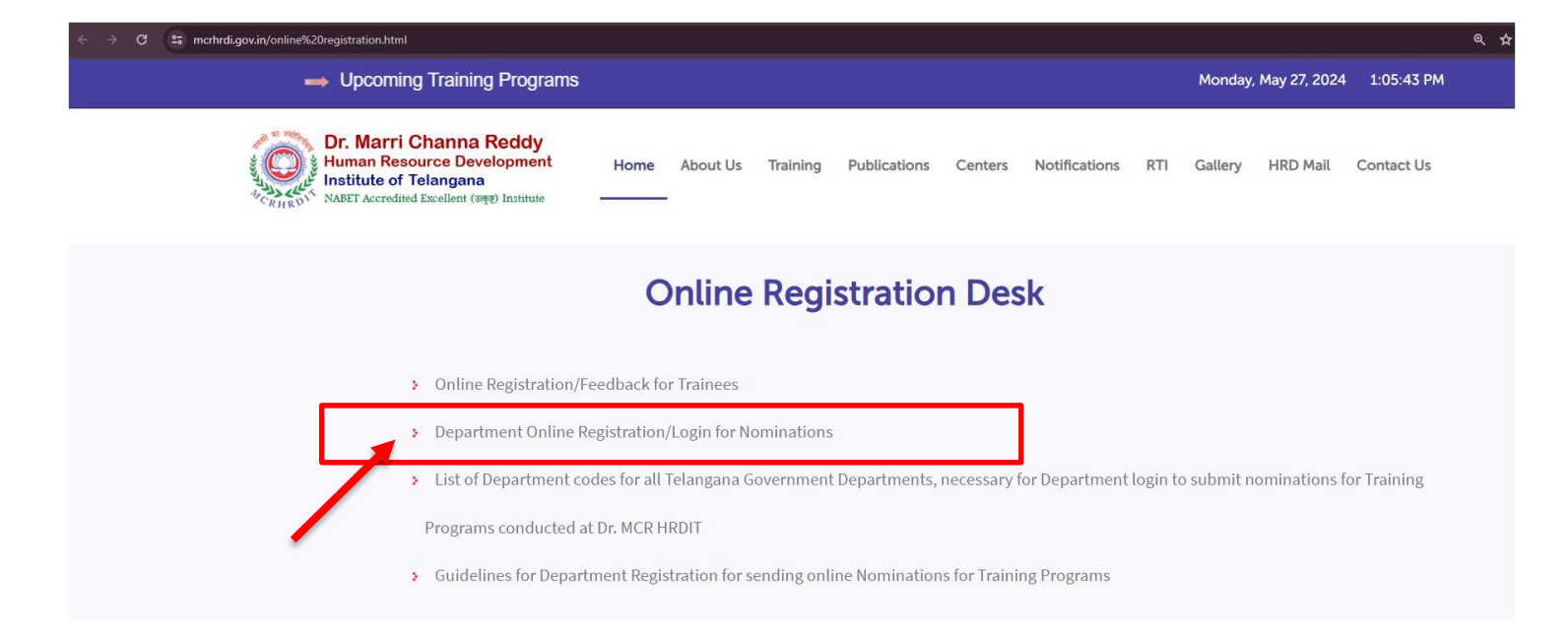

### 2. Department Registration

- The login page for the department is provided below. Registered departments can log in with their email or mobile number.
- New departments can register using the department code by following the link provided in the 'New Registration' section.

| Registered Department User ID of department nodal Officer: *  Password: *  Login Forgot Password?  New Registration |                                                                                                    |
|----------------------------------------------------------------------------------------------------|----------------------------------------------------------------------------------------------------|
| If you have the Department code, click<br>here to proceed to repistration                                           |                                                                                                    |
| -                                                                                                    | User ID of department         nodal Office: *         Password: *         Department         Department code, click         New Registration         Byou have the Department code, click         here to proceed to registration |

• You will find the Department codes available on the Dr.MCR HRDIT website scrolling and also on the online registration desk page. Enter the Department code and proceed to follow the on-screen instructions to complete the registration process for your department."

| (O) | Dr. Marri Channa Reddy<br>Human Resource Development Institute of Telangana | C: Manifest reason<br>Care Manifest reason |
|-----|-----------------------------------------------------------------------------|--------------------------------------------|
|     | Department Registration                                                     |                                            |
|     |                                                                             |                                            |
|     | Verify                                                                      |                                            |
|     | © 2024 - Dr. MCR HRD Institute of Telangana - All rights reserved           |                                            |

• Departments can complete the department registration process by entering the details required below and clicking the Register & Continue button.

| ( Oct | Dr. Marri Channa Reddy<br>Human Resource Development Institute of Telangana | Dr. MERHEID Instans<br>Serve 163 |
|-------|-----------------------------------------------------------------------------|----------------------------------|
|       |                                                                             |                                  |

### Department Registration

| State:                                                   | Select 🗸   | District:               |
|----------------------------------------------------------|------------|-------------------------|
| Department Name: *                                       | Endowments | Regional Office Name: * |
| Department Website:                                      |            | Email: *                |
| Nodal Officer Details                                    |            |                         |
| Name of the Nodal<br>Officer( Nominating<br>Authority) * |            | Cadre:                  |
| Designation:                                             |            | Mobile Number. *        |
| Telephone:                                               |            | Head Office Address:    |
| Regional Office Address:                                 |            | Address: *              |
| Fax No:                                                  |            |                         |
|                                                          | Register 8 | continue Cancel         |
|                                                          |            |                         |

© 2024 - Dr. MCR HRD Institute of Telangana - All rights reserved

• After successfully registering, a pop-up will appear with your Login ID and password.

|                                                      | Dr. Mar<br>Human Resource | ri Channa Redd                                     | <b>y</b><br>gana   | The MERINAN |
|------------------------------------------------------|---------------------------|----------------------------------------------------|--------------------|-------------|
|                                                      | Departm                   | ent Registra                                       | ition              |             |
| State:                                               | KERALA                    | V District:                                        | Pathanamthitta 🗸 🗸 |             |
| Department Nam                                       | e: * Endowments           | Regional Office Name: *                            | RTO                |             |
| Department Web                                       | Re                        | ×<br>egistration Successful                        | rto@kerala.gov.in  |             |
| Nodal Officer E                                      | Details                   | LOGIN ID: rto@kerala.gov.in                        |                    |             |
| Name of the Noc<br>Offlicer( Nominat<br>Authority) * | ting Vikram               | Password: Mcrhrdi@123                              |                    |             |
| Designation:                                         |                           | Mobile Number. *                                   | 9744623145         |             |
| Telephone:                                           |                           | Head Office Address:                               |                    |             |
| Regional Office A                                    | \ddress:                  | Address: *                                         | ABCD hills         |             |
| Fax.No:                                              |                           |                                                    |                    |             |
|                                                      |                           | Register & Continue Can                            | cel                |             |
|                                                      | © 2024 - <u>Dr. MCF</u>   | t HRD Institute of Telangana - All rights reserved | i n                |             |

• If you click 'Cancel' you will be redirected back to the Department login page.

|                                                          | Dr. Marri Channa Reddy<br>Human Resource Development Institute of Telangana |                              |              |  |  |  |  |  |  |
|----------------------------------------------------------|-----------------------------------------------------------------------------|------------------------------|--------------|--|--|--|--|--|--|
| D                                                        | Department Registration                                                     |                              |              |  |  |  |  |  |  |
| State:                                                   | ASSAM                                                                       | ✓ District:                  | Bongaigaon 🗸 |  |  |  |  |  |  |
| Department Name: *                                       | Agriculture and Co-Operat                                                   | tion Regional Office Name: * | Testt        |  |  |  |  |  |  |
| Department Website:                                      | Regi                                                                        | ×<br>stration Successful     | tes@ha.com   |  |  |  |  |  |  |
| Nodal Officer Details                                    | U                                                                           | OGIN ID: tes@ha.com          |              |  |  |  |  |  |  |
| Name of the Nodal<br>Officer( Nominating<br>Authority) * | Test                                                                        | OK Cancel                    |              |  |  |  |  |  |  |
| Designation:                                             |                                                                             | moune muniber: *             | 7894567893   |  |  |  |  |  |  |
| Telephone:                                               |                                                                             | Head Office Address:         |              |  |  |  |  |  |  |
| Regional Office Address:                                 |                                                                             | Address: *                   | tteest       |  |  |  |  |  |  |
| Fax No:                                                  |                                                                             |                              |              |  |  |  |  |  |  |
|                                                          |                                                                             | Register & Continue Cance    | el           |  |  |  |  |  |  |

• When you click the "OK" button, you will be redirected to the Dashboard, where all of the Ongoing and Upcoming programs are listed.

| (O) | Dr. Marri Channa Reddy<br>Human Resource Development Institute of Telangana                                                  | Dr. MDR HeB instate |
|-----|----------------------------------------------------------------------------------------------------|---------------------|
|     | Registered Department         User ID of department         nodal Officer: *         Password: *                             |                     |
|     | Login<br>Forgot Password?<br>New Registration<br>If you have the Department code, .click<br>here to proceed to registration. |                     |

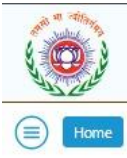

# Dr. Marri Channa Reddy Human Resource Development Institute of Telangana

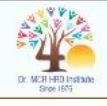

[→ Sign Out

Welcome, ENGINEER-IN-CHIEF (GENERAL & PANCHAYAT RAJ)!

#### PROGRAM DATA

|                                                                              |   |                                                  |    |             |           |           | Search:       |                     |
|------------------------------------------------------------------------------|---|--------------------------------------------------|----|-------------|-----------|-----------|---------------|---------------------|
| Course Name                                                                  | ٠ | Course Cordinator Name                           | ģ. | ProgramCode | StartDate | EndDate 👙 | Enroll<br>Now | View<br>Nominations |
| A 6 week Foundation Course for newly appointed Drugs Inspectors<br>(LP02524) |   | Dr. Madhavi Ravulapati & Dr. K. Suresh<br>Kumar  |    | LP02524     | 4/4/2024  | 5/16/2024 | Enroll Now    | View Nominations    |
| Foundation Training Program for ASO's (DR) of CSS -CGLE 2023                 |   | Dr. K. Usha Rani                                 |    | ASO/SP/24   | 4/8/2024  | 6/7/2024  | Enroll Now    | View Nominations    |
| INTERNAL COMBUSTION PRINCIPLES                                               |   | I.L. Narasimha Rao                               |    | IC123HYD    | 5/15/2024 | 5/28/2024 | Enroll Now    | View Nominations    |
| Test for Learning                                                            |   | Dr.Rama Krishna Executive Officer<br>Aarogyasree |    | IASTEST     | 5/4/2024  | 5/31/2024 | Enroll Now    | View Nominations    |
| Showing 1 to 4 of 4 entries                                                  |   |                                                  |    |             |           |           | ĸ             | ( <b>1</b> ) »      |

© 2024 - Dr. MCR HRD Institute of Telangana - All rights reserved

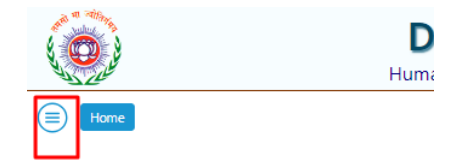

| Course Name                                                                                | \$ |
|--------------------------------------------------------------------------------------------|----|
| A 6 week Foundation Course for newly appointed Drugs Inspectors (LP02S24) $\ensuremath{C}$ |    |
| Data Sec                                                                                   |    |
| Foundation Course for Junior Assistants (Batch-I)                                          |    |
| Foundation Course for Junior Assistants (Batch-I) (LP01G24)                                |    |
| Foundation Training Program for ASO's (DR) of CSS -CGLE 2023                               |    |
| INTERNAL COMBUSTION PRINCIPLES                                                             |    |

| Code 👙                      | Name 🛛 🗙                                                                        |
|-----------------------------|---------------------------------------------------------------------------------|
| LP02524                     | A 6 week Foundation Course for<br>newly appointed Drugs<br>Inspectors (LP02524) |
| 123                         | Data Sec                                                                        |
| LP01G24                     | Foundation Course for Junior<br>Assistants (Batch-I)                            |
| LP01G24                     | Foundation Course for Junior<br>Assistants (Batch-I) (LP01G24)                  |
| ASO/SP/24                   | Foundation Training Program for ASO's (DR) of CSS -CGLE 2023                    |
| IC123HYD                    | INTERNAL COMBUSTION<br>PRINCIPLES                                               |
| 123                         | Test for abcc                                                                   |
| Showing 1 to 7 of 7 entries | « c <b>1</b> > »                                                                |

• To continue nominating the candidate, click the "**Enroll now**" option. The "Enroll now" option can only be used if the respected program is an upcoming one; if it's an ongoing program, the user won't be able to enroll for that program.

| E Home                                                                       | r. Marri Channa<br>n Resource Development Insti        | <b>Reddy</b><br>tute of Telanga | ana<br>Welcor         | ne, ENGINEER- |               | MELHAR INSTALL      |
|------------------------------------------------------------------------------|--------------------------------------------------------|---------------------------------|-----------------------|---------------|---------------|---------------------|
|                                                                              | PROGRAM DATA                                           |                                 |                       |               |               |                     |
|                                                                              |                                                        |                                 |                       |               | Search:       |                     |
| Course Name                                                                  | Course Cordinator Name                                 | ProgramCode 🍦                   | StartDate             | EndDate       | Enroll<br>Now | View<br>Nominations |
| A 6 week Foundation Course for newly appointed Drugs Inspectors<br>(LP02S24) | Dr. Madhavi Ravulapati & Dr. K. Suresh<br>Kumar        | LP02524                         | 4/4/2024              | 5/16/2024     | Enroll Now    | View Nominations    |
| Foundation Training Program for ASO's (DR) of CSS -CGLE 2023                 | Dr. K. Usha Rani                                       | ASO/SP/24                       | 4/8/2024              | 6/7/2024      | Enroll Now    | View Nominations    |
| INTERNAL COMBUSTION PRINCIPLES                                               | I.L. Narasimha Rao                                     | IC123HYD                        | 5/15/2024             | 5/28/2024     | Enroll Now    | View Nominations    |
| Test for Learning                                                            | Dr.Rama Krishna Executive Officer<br>Aarogyasree       | IASTEST                         | 5/4/2024              | 5/31/2024     | Enroll Now    | View Nominations    |
| Showing 1 to 4 of 4 entries                                                  |                                                        |                                 |                       | /             | - W.S.        | . <b>1</b>          |
|                                                                              |                                                        |                                 |                       | -             |               |                     |
| Biometric Atteac                                                             | © 2024 - <u>Dr. MCR HRD Institute of Telangana</u> - / | All rights reserved             | leuront <sup>TM</sup> |               |               |                     |

• When the user selects "**View Nominations**," the user will be able to see the status of all nominations for that particular program.

| Home                          |                                                                                  |                                                                                                    |                                                                                                    |                                                                                                    |                                                                                                    | Welcon                                                                                          | ne, ENGINEER-II                        |                                                            | RAL &PANCHAYAT                         |
|-------------------------------|----------------------------------------------------------------------------------|----------------------------------------------------------------------------------------------------|----------------------------------------------------------------------------------------------------|----------------------------------------------------------------------------------------------------|----------------------------------------------------------------------------------------------------|-------------------------------------------------------------------------------------------------|----------------------------------------|------------------------------------------------------------|----------------------------------------|
|                               |                                                                                  |                                                                                                    | PROGR                                                                                                    | AM DATA                                                                                                    |                                                                                                    |                                                                                                 |                                        |                                                            |                                        |
|                               |                                                                                  |                                                                                                    |                                                                                                    |                                                                                                    |                                                                                                    |                                                                                                 |                                        | Search:                                                    |                                        |
| ourse Name                    |                                                                                  | +                                                                                                    | Course Cordinator Name                                                                                                    | ÷ Pro                                                                                                    | ogramCode 👘                                                                                                 | StartDate                                                                                       | EndDate                                | Enroll                                                     | View                                   |
| 5 week Foundatio              | on Course for newly a                                                            | ppointed Drugs Inspectors                                                                                       | Dr. Madhavi Ravulapati & Dr<br>Kumar                                                                                                    | r. K. Suresh LPO                                                                                                    | 02524                                                                                                    | 4/4/2024                                                                                        | 5/16/2024                              | Enroll Now                                                 | View Nomination                        |
| undation Training             | a Program for ASO's (                                                            | (DR) of CSS -CGLE 2023                                                                                          | Dr. K. Usha Rani                                                                                                    | AS                                                                                                    | D/SP/24                                                                                                    | 4/8/2024                                                                                        | 6/7/2024                               | Enroll Now                                                 | View Nominatio                         |
| ITERNAL COMBUS                | STION PRINCIPLES                                                                 |                                                                                                    | I.L. Narasimha Rao                                                                                                    | IC1                                                                                                    | 23HYD                                                                                                    | 5/15/2024                                                                                       | 5/28/2024                              | Enroll Now                                                 | View Nominatio                         |
| st for Learning               |                                                                                  |                                                                                                    | Dr.Rama Krishna Executive O<br>Aaroovasree                                                                                                    | Officer IAS                                                                                                    | TEST                                                                                                    | 5/4/2024                                                                                        | 5/31/2024                              | Enroll Now                                                 | View Nominatio                         |
|                               |                                                                                  | Biometric Attend                                                                                                | 9 2024 - <u>Dr. MCR HRD Institute</u><br>ance Integration powered by <u>TodayA</u>                                                                                                    | <u>e of Telangana</u> - All righ<br>a <u>Office<sup>TM</sup> Developed and M</u>                                                                                                    | its reserved<br>Inintained by TechN                                                                         | eurone <sup>TM</sup>                                                                            |                                        |                                                            | Si                                     |
| Home                          |                                                                                  | Biometric Attend<br>Di<br>Human                                                                                 | © 2024 - <u>Dr. MCR HRD Institute</u><br><b>Marri Cl</b><br>n Resource Develop<br>INTERNAL COMB<br>15 May 2024                                                                                                    | e of Telangana - All righ<br>Manna I<br>poment Institute<br>USTION PRINCI<br>I to 28 May 2024                                                                                                    | nts reserved<br>Redd<br>e of Telang<br>IPLES                                                                | aurona <sup>704</sup><br>Yana<br>Welco                                                          | me, ENGINEER                           | -IN-CHIEF (GEM                                             | C MERHIN<br>C MERHIN<br>VERAL &PANCHAY |
| Home                          |                                                                                  | Biometric Attend                                                                                                | 2024 - <u>Dr. MCR HRD Institute</u> <b>Marri Cl</b> A Resource Develop      INTERNAL COMB     15 May 2024                                                                                                    | e of Telangana - All righ<br>hanna I<br>poment Institute<br>USTION PRINCI<br>I to 28 May 2024<br>NAL COMBUSTIC<br>al Export PDF                                                                                                    | nts reserved<br>Innanned by Tech<br>Reddy<br>e of Telang<br>IPLES                                           | eurom <sup>714</sup><br>ana<br>Welco                                                            | me, ENGINEER                           | -IN-CHIEF (GEM                                             | ERAL &PANCHAY                          |
| Home                          |                                                                                  | Biometric Attend<br>Dir<br>Hurman<br>Nomin                                                                      | © 2024 - <u>Dr. MCR HRD Institute</u><br><b>C. Marri Cl</b><br>n Resource Develop<br>INTERNAL COMB<br>15 May 2024<br>ee Status Of ' INTERN<br>Export Exce                                                                                                    | e of Telangana - All righ<br>Contra <sup>TM</sup> Devolved and M<br>Demonstration<br>oment Institute<br>USTION PRINC(<br>I to 28 May 2024<br>NAL COMBUSTIC<br>EXPORT PDF                                                                                                    | Reddi<br>Provincial of Telang<br>PLES                                                                       | ana<br>Welco                                                                                    | ome, ENGINEER                          | -IN-CHIEF (GEN                                             | Sig<br>C: Marine<br>Meral & Panchay    |
| Home                          | Nominee Name *                                                                   | Nomine Mobile Number                                                                                            | 2024 - <u>Dr. MCR HRD Institute</u> C. Marri Cl  A Resource Develop  INTERNAL COMB 15 May 2024  ee Status Of ' INTERN Export Exce                                                                                                    | e of Telangana - All righ<br>hanna I<br>poment Institute<br>USTION PRINCI<br>to 28 May 2024<br>NAL COMBUSTIC<br>el Export PDF<br>Nominee Email Add                                                                                                    | Reddi<br>e of Telang<br>IPLES                                                                               | eurone <sup>700</sup><br>Vana<br>Welco<br>LES'<br>Se                                            | ome, ENGINEER                          | -IN-CHIEF (GEM                                             | IERAL &PANCHAY                         |
| Home                          | Nominee Name 🔺                                                                   | Nomine Mobile Number                                                                                            | 2024 - <u>Dr. MCR HRD Institute</u> <b>Marri Cl</b> Aresource Develop      INTERNAL COMB     15 May 2024      Export Exce      Nominee Designation      sdgsdg                                                                                                    | e of Telangana - All righ<br>hanna I<br>coment Institute<br>USTION PRINCI<br>to 28 May 2024<br>NAL COMBUSTIC<br>al Export PDF<br>Nominee Email Add<br>ttds@gmail.com                                                                                                    | Instanted by Tech<br>Reddy<br>e of Telang<br>IPLES                                                          | eurom <sup>174</sup><br>ana<br>Welco<br>LES'<br>Se<br>ninee Approval                            | ome, ENGINEER                          | -IN-CHIEF (GEN<br>eleaving Statu<br>Relieve                | IERAL & PANCHAY                        |
| Home                          | Nominee Name 🔶<br>gsdgsd<br>(annan                                               | Nomine Mobile Number                                                                                            | 2024 - Dr. MCR HRD Institute C. Marri Cl C. Marri Cl | e of Telangana - All righ<br>come and the second second seco | Its reserved                                                                                                | eurom <sup>100</sup> ana Weicc LES' Se ninee Approval roved roved                               | ome, ENGINEER                          | eleaving Statu<br>Relieve                                  | VERAL &PANCHAY                         |
| Home                          | Nominee Name 🔶<br>gsdgsd<br>(annan<br>(annan, Raisev                             | Nomine Mobile Number                                                                                            |                                                                                                    | e of Telangana - All righ<br>Contra <sup>104</sup> Developed and M<br>boment Institute<br>USTION PRINCI<br>to 28 May 2024<br>NAL COMBUSTIC<br>a) Export PDF<br>Nominee Email Add<br>ttds@gmail.com<br>kanzz@gmail.com                                                                                                    | Its reserved<br>Reddy<br>e of Telang<br>IPLES<br>DN PRINCIP<br>dress Nor<br>App<br>App<br>Reiz              | aurone <sup>TA</sup><br>ana<br>Welco<br>LES'<br>Se<br>ninee Approval<br>roved<br>roved          | ome, ENGINEER<br>earch:<br>Status () R | eleaving Statu<br>Relieve<br>Relieve                       |                                        |
| Home<br>K<br>K<br>K           | Nominee Name *<br>gsdgsd<br>(annan<br>(annan, Rajeev<br>somm                     | Nomine Mobile Number                                                                                            | 2024 - Dr. MCR HRD Institute C. Marri Cl Resource Develop INTERNAL COMB 15 May 2024  ee Status Of ' INTERN Export Exce Nominee Designation sdgsdg Quality Analyst Quality &96Analyst. 2a                                                                                                    | e of Telangana - All righ<br>come n' Service and the<br>come nt Institute<br>USTION PRINCI<br>to 28 May 2024<br>VAL COMBUSTIC<br>al Export PDF<br>Nominee Email Add<br>ttds@gmail.com<br>kanzz@gmail.com                                                                                                    | Ins reserved                                                                                                | aurom <sup>74)</sup><br>ana<br>weicc<br>LES'<br>Sa<br>ninee Approval<br>roved<br>roved<br>coved | ome, ENGINEER                          | eleaving Statu<br>Relieve<br>Relieve<br>Relieve            | KERAL & PANCHAY                        |
| Home<br>K<br>K<br>K           | Nominee Name 🔶<br>gsdgsd<br>(annan<br>(annan, Rajeev<br>nomm<br>Sandeep          | Nomine       4657891324         7510773175       7510773174         4596945632       7982561487                 | 2024 - Dr. MCR HRD Institute C. Marri Cl Resource Develop INTERNAL COMB 15 May 2024  Export Exce  Nominee Designation Sdgsdg Quality Analyst Quality &Analyst Quality &Analyst | e of Telangana - All righ<br>come n' level per an in<br>come nt Institute<br>USTION PRINCI<br>USTION PRINCI<br>to 28 May 2024<br>NAL COMBUSTIC<br>Export PDF<br>Nominee Email Add<br>ttds@gmail.com<br>kanz@gmail.com<br>sand@gmail.com                                                                                                    | App<br>Anp<br>App<br>Anp                                                                                    | eurone <sup>70</sup> ana weicce tES' 5e ninee Approval roved roved roved roved                  | ome, ENGINEER                          | eleaving Statu<br>Relieve<br>Relieve<br>Relieve            | IERAL & PANCHAY                        |
| Home<br>K<br>S<br>S<br>S<br>S | Nominee Name 🗍<br>gsdgsd<br>Kannan<br>Kannan, Rajeev<br>Ioomm<br>Sandeep<br>Sann | Nomine           A657891324           7510773174           4596945632           7982561487           6874569832 |                                                                                                    | e of Telangana - All righ<br>Contant <sup>ed</sup> Devolved and the<br>coment Institute<br>USTION PRINCI<br>I to 28 May 2024<br>NAL COMBUSTIC<br>EL EXPORT PDF<br>Nominee Email Add<br>ttds@gmail.com<br>kanz@gmail.com<br>kanz@gmail.com<br>sand@gmail.com                                                                                                    | Its reserved<br>Reddy<br>e of Telang<br>IPLES<br>DN PRINCIP<br>dress Nor<br>App<br>App<br>App<br>App<br>App | aurone <sup>TNA</sup>                                                                           | ome, ENGINEER                          | eleaving Statu<br>Relieve<br>Relieve<br>Relieve<br>Relieve | IERAL & PANCHAY                        |

#### 2.1 Individual Upload

• When the user clicks the "Enroll Now" button, users are directed to the individual registration page, and there is an option for bulk uploading also. After entering all the necessary details in Individual Upload, clicking the Submit button will redirect the user to the nominee status page, and it will add the corresponding nominee.

|                                                                      |                                                                                                    |                                                                                                    | Test for sheet                                                                                                    |                                                                                                    |                                                                                               |                                       |
|----------------------------------------------------------------------|----------------------------------------------------------------------------------------------------|----------------------------------------------------------------------------------------------------|----------------------------------------------------------------------------------------------------|----------------------------------------------------------------------------------------------------|-----------------------------------------------------------------------------------------------|---------------------------------------|
|                                                                      |                                                                                                    | 01 Ju                                                                                                    | lest for abcc<br>ly 2024 to 16 August 2024                                                                                                    |                                                                                                    |                                                                                               |                                       |
| Home                                                                 |                                                                                                    | -                                                                                                    |                                                                                                    |                                                                                                    |                                                                                               |                                       |
|                                                                      |                                                                                                    | I                                                                                                    | ndividual Upload                                                                                                    |                                                                                                    |                                                                                               |                                       |
|                                                                      |                                                                                                    | И                                                                                                    | Nominee Registration                                                                                                    |                                                                                                    |                                                                                               |                                       |
| Training Programm for<br>which the officer is<br>nominated *         | Test for abcc                                                                                                    |                                                                                                    | Name of the Nomin                                                                                                    | ee: *                                                                                                    |                                                                                               |                                       |
| Date of Birth                                                        | dd-mm-yyyy                                                                                                    | D                                                                                                    | Designation in pres-<br>post                                                                                                    | ent                                                                                                    |                                                                                               |                                       |
| Cadre                                                                |                                                                                                    |                                                                                                    | Academic qualificat                                                                                                    | on:                                                                                                    |                                                                                               |                                       |
| District                                                             |                                                                                                    |                                                                                                    | Mobile Number *                                                                                                    |                                                                                                    |                                                                                               |                                       |
| Email *                                                              |                                                                                                    |                                                                                                    |                                                                                                    |                                                                                                    |                                                                                               |                                       |
| The Particulars given a                                              | above are correct                                                                                                    |                                                                                                    | Due care has been                                                                                                    | taken about the training n                                                                                                    | eeds of the officer nominated with                                                            | h refere                              |
|                                                                      | Bian                                                                                                    | © 2024 - <u>Dr. MCR H</u><br>etric Attendance integration power                                                                                                    | Bulk Upload                                                                                                    | ts reserved                                                                                                    |                                                                                               |                                       |
| -                                                                    | tion<br>Dr                                                                                                    | © 2024 - <u>Dr. MCR H</u><br>• <b>Marri C</b>                                                                                                    | Bulk Upload<br>ubmit Cancel                                                                                                    | ns reserved<br>International by <u>Techniquerons</u> <sup>TRA</sup>                                                                       |                                                                                               | A A A A A A A A A A A A A A A A A A A |
|                                                                      | tion<br>Dr<br>Humar                                                                                                    | © 2024 - <u>Dr. MCR H</u><br>Mitte Administration power<br><b>C. Marri Cl</b><br>Messource Develop<br>INTERNAL COMB                                                                                                    | Bulk Upload<br>ubmit Cancel                                                                                                    | ts reserved<br>Interfaced by <u>TechNitureou</u>                                                                                          |                                                                                               | A MO                                  |
|                                                                      | Riem<br>Dr<br>Humar                                                                                                    | © 2024 - <u>Dr. MCR H</u><br>© 2024 - <u>Dr. MCR H</u><br>Marri Cl<br>n Resource Develop<br>INTERNAL COMB<br>15 May 2024                                                                                                    | Bulk Upload<br>Jobmit Cancel<br>RD Institute of Telangana - All right<br>Cancel<br>RD Institute of Telangana - All right<br>Cancel<br>RD Institute of Telangana - All right<br>Cancel<br>RD Institute of Telangana - All right<br>Cancel<br>RD Institute of Telangana - All right<br>Cancel<br>RD Institute of Telangana - All right<br>Cancel<br>RD Institute of Telangana - All right<br>Cancel<br>RD Institute of Telangana - All right<br>Cancel<br>RD Institute of Telangana - All right<br>Cancel<br>RD Institute of Telangana - All right<br>Cancel<br>RD Institute of Telangana - All right<br>Cancel<br>RD Institute of Telangana - All right<br>Cancel<br>RD Institute of Telangana - All right<br>Cancel<br>RD Institute of Telangana - All right<br>Cancel<br>Cancel | ns reserved<br>Initialized by <u>TechNauroon</u> <sup>TM</sup>                                                                            |                                                                                               | A A A A A A A A A A A A A A A A A A A |
|                                                                      | tion<br>Dr<br>Humar                                                                                                    | © 2024 - <u>Dr. MCR H</u><br>entre Adendunce Integration power<br><b>C. Marri Cl</b><br>Marrie Develop<br>INTERNAL COMB<br>15 May 2024                                                                                                    | Bulk Upload<br>ubmit Cancel<br>RD Institute of Telangana - All right<br>rol by Today stroffs <sup>104</sup> Developed and b<br>Component Institute of Tel<br>BUSTION PRINCIPLES<br>4 to 28 May 2024                                                                                                    | ts reserved<br>International by Techniquerons Tay<br>angana<br>Welcome.                                                                   | ENGINEER-IN-CHIEF (GENERAL &                                                                  |                                       |
|                                                                      | Born<br>Dr<br>Humar                                                                                                    | © 2024 - <u>Dr. MCR H</u><br>© 2024 - <u>Dr. MCR H</u><br>Manual Control (1997)<br>Manual Control (1997)<br>May 2024<br>Provide Status Of 1 INTERN                                                                                                    | Bulk Upload<br>Jomit Cancel<br>RD Institute of Telangana - All right<br>Institute of Telangana - All right<br>Compared Telangana - All right<br>Compared Telangana - All                                                                                                    | ts reserved<br>Intrained by <u>TechNeurons</u> <sup>TM</sup>                                                                              | ENGINEER-IN-CHIEF (GENERAL &                                                                  | Dr Mala                               |
|                                                                      | tion<br>Dr<br>Humar<br>Nomine                                                                                                    | © 2024 - <u>Dr. MCR H</u><br>entre Attendinge integration power<br><b>C. Marri Ci</b><br>Magnetic Develop<br>INTERNAL COMB<br>15 May 2022<br>ee Status Of ' INTERN<br>Export Exo                                                                                                    | Bulk Upload<br>ubmit Cancel<br>RD Institute of Telangana - All right<br>rol by Today AttOffice <sup>100</sup> Developed and b<br><b>Channa Red</b><br>pment Institute of Tel<br>BUSTION PRINCIPLES<br>4 to 28 May 2024<br>NAL COMBUSTION PRIM<br>el Export PDF                                                                                                    | ts reserved<br>International by Technology<br>angana<br>Welcome.                                                                          | ENGINEER-IN-CHIEF (GENERAL &                                                                  | R HE                                  |
|                                                                      | tion<br>Dr<br>Humar<br>Nomine                                                                                                    | © 2024 - <u>Dr. MCR H</u><br>etter Attendence Integration power<br><b>Marri Cl</b><br>INTERNAL COMB<br>15 May 2024<br>ete Status Of ' INTERN<br>Export Exe                                                                                                    | Bulk Upload<br>Johnit Cancel<br>RD Institute of Telangana - All right<br>of ty Telangation M Developed and D<br>Concellation M Developed and D<br>Concellation M D<br>Concellation M D<br>Concellation M D                                                                                                    | ts reserved<br>trintarnet by <u>TechNeuron</u> <sup>104</sup><br>dy<br>angana<br>weicome.<br>sciPLES:                                     | ENGINEER-IN-CHIEF (GENERAL &                                                                  | D: H                                  |
| Nominee Name *                                                       | Nominee Mobile Number                                                                                                    | © 2024 - <u>Dr. MCR H</u><br>© 2024 - <u>Dr. MCR H</u><br>© 2024 - <u>Dr. MCR H</u><br>© 2024<br>O 2024 - <u>Dr. MCR H</u><br>© 2024<br>O 2024 - <u>Dr. MCR H</u><br>© 2024 - <u>Dr. MCR H</u><br>© 2024 - <u>Dr. MCR H</u><br>© 2024 - <u>Dr. MCR H</u>                                                                                                    | Bulk Upload<br>Jomit Cancel<br>RD Institute of Telangana - All right<br>right y Togge 200ff and M Developed and M<br>Cancel<br>RD Institute of Telangana - All right<br>right y Togge 200ff and M Developed and M<br>Cancel<br>RD Institute of Telangana - All right<br>M Developed and M Developed and M<br>Cancel<br>RD Institute of Telangana - All right<br>M Developed and M Developed and M<br>Cancel<br>RD Institute of Telangana - All right<br>Developed and M Developed and M<br>Cancel<br>RD Institute of Telangana - All right<br>Developed and M Developed and M<br>Cancel<br>RD Institute of Telangana - All right<br>Developed and M Developed and M<br>Cancel<br>RD Institute of Telangana - All right<br>Developed and M<br>Cancel<br>RD Institute of Telangana - All right<br>Developed and M<br>Developed and M<br>Cancel<br>RD Institute of Telangana - All right<br>Developed and M<br>Developed and M<br>Cancel<br>RD Institute of Telangana - All right<br>Developed and M<br>Developed and M<br>Developed and                                                                                                    | ts reserved<br>Interfament by <u>TechNeurons</u> <sup>TM</sup><br>dy<br>angana<br>Weicome.<br>ACIPLES'<br>Search<br>Nominee Approval Stat | ENGINEER-IN-CHIEF (GENERAL &                                                                  | Dr M                                  |
| Nominee Name *                                                       | Nomine<br>Momine Mobile Number                                                                                                    | © 2024 - <u>Dr. MCR H</u><br>ete Ataudance integration power<br><b>C. Maarri CC</b><br>Magazine Develop<br>INTERNAL COMB<br>15 May 2022<br>Export Exc<br>Nominee Designation                                                                                                    | Bulk Upload<br>Jomit Cancel<br>RD Institute of Telangana - All right<br>rol by Today Attorne <sup>Man</sup> Developed and h<br>Composed of the Construction of Tele<br>RUSTION PRINCIPLES<br>4 to 28 May 2024<br>NAL COMBUSTION PRINC<br>ELEXPORT PDF<br>Nominee Email Address<br>tds@gmail.com                                                                                                    | ts reserved<br>stataaned by <u>TechNaurous</u><br>dy<br>angana<br>Welcome.<br>CCIPLES'<br>Search<br>Nominee Approval Stat<br>Approved     | ENGINEER-IN-CHIEF (GENERAL &<br>c<br>c<br>c<br>c<br>Releaving Status<br>Releive               | R M                                   |
| Nominee Name *<br>gsdgsd<br>Kannan                                   | Nomine<br>Mominee Mobile Number                                                                                                    | © 2024 - <u>Dr. MCR H</u><br>entre Attendunge Integration powers<br><b>C. Maarri Cl</b><br>D Resource Develop<br>INTERNAL COMB<br>15 May 2022<br>Export Exo<br>Nominee Designation<br>sidgsdg<br>Quality Analyst                                                                                                    | Bulk Upload<br>ubmit Cancel<br>RD Institute of Telangana - All righ<br>rol by Todayddoffur <sup>10</sup> Developed and M<br>Cancel<br>RD Institute of Telangana - All righ<br>rol by Todayddoffur <sup>10</sup> Developed and M<br>Component Institute of Tel<br>BUSTION PRINCIPLES<br>4 to 28 May 2024<br>NAL COMBUSTION PRIN<br>al Export PDF<br>Nominee Email Address<br>tdds@gmail.com<br>kanzu@gmail.com                                                                                                    | ts reserved<br>Internance by Techniqueron To<br>angana<br>Welcome.<br>ICIPLES'<br>Search<br>Nominee Approval Stat<br>Approved             | ENGINEER-IN-CHIEF (GENERAL &<br>e<br>e<br>Releaving Status @<br>Releave<br>Releave            | R M                                   |
| Nominee Name *<br>gsdgsd<br>Kannan<br>Kannan, Rajeev                 | Nomine<br>Mobile Number<br>4657691324<br>7510773175<br>7510773174                                                                                                    | 2024 - Dr. MCR H  etric Attendance Integration powers      C. Marri Cl      Resource Develop      INTERNAL COMB     15 May 2022  ete Status Of ' INTERN     Export Exo      Nominee Designation     sdgsdg      Quality Analyst      Quality Br36Analyst                                                                                                    | Bulk Upload<br>ubmit Cancel<br>RD Institute of Telangana - All right<br>rol by Totagatioffice <sup>10</sup> Developed and b<br>Component Institute of Tele<br>BUSTION PRINCIPLES<br>4 to 28 May 2024<br>NAL COMBUSTION PRIN<br>a) Export PDF<br>Nominee Email Address ()<br>ttds@gmail.com<br>kanz@gmail.com                                                                                                    | ts reserved<br>landanned by Techtiqueens <sup>TA</sup>                                                                                    | ENGINEER-IN-CHIEF (GENERAL &<br>Releaving Status &<br>Relieve<br>Relieve<br>Relieve           | R M                                   |
| Nominee Name *<br>gsdgsd<br>Kannan<br>Kannan Rajsev                  | المستحد<br>المستحد<br>المستحم<br>المستحم<br>المستحم<br>المستحم<br>المستحم<br>المستحم<br>المستحم<br>المستحم<br>المستحم<br>المستحم<br>المستحم<br>المستحم<br>المستحم<br>المستحم<br>المستحم<br>المستحم<br>المستحم<br>المم<br>المستحم<br>المستحم<br>الممحم<br>المسع<br>الممم<br>المستحم<br>المستحم<br>ا | © 2024 - Dr. MCR H<br>ette: Attendance Integration powers<br>C. Marri Cl<br>INTERNAL COMB<br>15 May 2024<br>Dec Status Of ' INTERN<br>Export Exc<br>Nominee Designation<br>sdgsdg<br>Quality Analyst<br>Quality &&Analyst.<br>Quality &&Analyst.<br>Quality &&Analyst.                                                                                                    | Bulk Upload<br>ubmit Cancel<br>RD Institute of Telangana - All right<br>rol by Totagatoffica <sup>1M</sup> Developed and b<br>Conception of the Conception of the Conception<br>RD Institute of Telangana - All right<br>rol by Totagatoffica <sup>1M</sup> Developed and b<br>Conception of the Conception of the Conception<br>RD Institute of Telangana - All right<br>rol by Totagatoffica <sup>1M</sup> Developed and b<br>RD Institute of Telangana - All right<br>RD Institute of Telangana - All right                                                                                                    | ts reserved<br>Innaannei by Techtiqueens <sup>TAA</sup>                                                                                   | engineer-in-chief (general &<br>r<br>Relieve<br>Relieve<br>Relieve<br>Relieve<br>Relieve      | R M                                   |
| Nominee Name *<br>gsdgsd<br>Kannan Rajeev<br>nomm                    | Nomine<br>4657891324<br>7510773174<br>459645632<br>7982561487                                                                                                    | O 2024 - Dr. MCR H  ette: Attendance integration powers      O 2024 - Dr. MCR H  ette: Attendance integration powers      O 2024 - Dr. MCR H  ette: Attendance integration powers      O 2024 - Dr. MCR H  ette: Attendance integration      O 2024 - Dr. MCR H  ette: Attendance integration      O 2024 - Dr. MCR H  et      | Bulk Upload<br>ubmit Cancel<br>RD Institute of Telangana - All right<br>ref ty TodayAlloffua <sup>TM</sup> Developed are to<br>Control to the today of the today of today of the today of today of t                                                                                                    | ts reserved<br>Initianed by TechNeurenn <sup>194</sup>                                                                                    | ENGINEER-IN-CHIEF (GENERAL &<br>c<br>c<br>Relieve<br>Relieve<br>Relieve<br>Relieve<br>Relieve | C M                                   |
| Nominee Name *<br>gsdgsd<br>Kannan Rajeev<br>nomm<br>Sandeep<br>Sann | Nomine<br>Momine Mobile Number<br>1<br>1<br>1<br>1<br>1<br>1<br>1<br>1<br>1<br>1<br>1<br>1<br>1<br>1<br>1<br>1<br>1<br>1<br>1                                                                                                    | Contraction of the second second seco | Bulk Upload<br>Jointi Cancel<br>RD Institute of Telangana - All right<br>of thy Tosayo Alloftica <sup>TM</sup> Developed and P<br>Compared Institute of Tel<br>SUSTION PRINCIPLES<br>4 to 28 May 2024<br>NAL COMBUSTION PRIN<br>Export PDF<br>Nominee Email Address<br>ttds@gmail.com<br>kanz@gmail.com<br>san@gmail.com<br>sa@gmail.com                                                                                                    | ts reserved<br>hintarnet by Teshbleucens <sup>10</sup>                                                                                    | ENGINEER-IN-CHIEF (GENERAL &<br>c                                                             | a M                                   |

### 2.2 Bulk Upload

- When the user clicks the "Bulk Upload" button, they will be directed to the page displayed below,
  - Click the "Download Sample File",
  - Then fill out the downloaded sheet,
  - Select "choose file" and "upload"
  - After successful upload a pop-up will appear clicking "OK" will redirect to the nominee status page and clicking "Cancel" will make the user stay on the bulk upload page.

|          | Dr. Marri Channa Reddy<br>Human Resource Development Institute of Telangana                                                                                                    | Dr. MCR Hell instance<br>Dr. MCR Hell instance<br>Dress 1853 |
|----------|----------------------------------------------------------------------------------------------------|--------------------------------------------------------------|
|          | Test for abcc<br>01 July 2024 to 16 August 2024                                                                                                    |                                                              |
| (E) Home | Bulk Upload<br>Department Registration                                                                                                    | Vikram                                                       |
|          | Upload the Bulk Upload Sheet                                                                                                    |                                                              |
|          | Cancel Upload                                                                                                    | [→<br>Sign Out                                               |
|          | © 2024 - <u>Dr. MCR HRD Institute of Telangana</u> - All rights reserved<br>Biometric Attendance Integration powered by <u>Today/AO/Bios</u> <sup>104</sup> Developed and Maintained by <u>TechNeurose</u> <sup>104</sup> . |                                                              |

• Sample file :

| m  | BulkUpload | JSample (2) ☆ ⊡ ⊘ Saved to Drive<br>/iew Insert Format Data Tools Extensions Help | 1                |                               |                            |             | IJ             | 1 0    | 🔒 Share 👻 |     |
|----|------------|-----------------------------------------------------------------------------------|------------------|-------------------------------|----------------------------|-------------|----------------|--------|-----------|-----|
| C  | X Menus 😏  | c c c c c c c c c c c c c c c c c c c                                             | Arial •   - 10 + | B Z ⊕ <u>A</u>   À. ⊞ ⊞ -   ≣ | • ↓ • ⊨ • ▲ • ⋳> ፹ 曲 Ÿ 🖨 • | Σ           |                |        | ^         |     |
| A1 | ▼   fx N   | lame                                                                              |                  |                               |                            |             |                |        |           |     |
|    | А          | В                                                                                 | C                | D                             | (/ E)                      | F           | G              | н      | 1.        |     |
| 1  | Name       | Designation                                                                       | DateOfBirth      | Department                    | EmailAddress               | PhoneNumber | District       | Gender |           | 1   |
| 2  | Enter Name | Enter Designation                                                                 | 2020.05.13       | Enter Department              | newemail@g.com             | 9539279908  | Enter District |        | r .       | Ø   |
| 3  |            |                                                                                   |                  |                               |                            |             |                |        |           |     |
| 4  |            |                                                                                   |                  |                               |                            |             |                |        |           |     |
| 5  |            |                                                                                   |                  |                               |                            |             |                |        |           |     |
| 6  |            |                                                                                   |                  |                               |                            |             |                |        |           |     |
| 7  |            |                                                                                   |                  |                               |                            |             |                |        |           | 9   |
| 8  |            |                                                                                   |                  |                               |                            |             |                |        |           |     |
| 9  |            |                                                                                   |                  |                               |                            |             |                |        |           |     |
| 10 |            |                                                                                   |                  |                               |                            |             |                |        |           |     |
| 11 |            |                                                                                   |                  |                               |                            |             |                |        |           | - + |
| 12 |            |                                                                                   |                  |                               |                            |             |                |        |           |     |

• Users will be able to see a preview of the sheet that is going to be uploaded.

|      | Dr. Marri Channa Reddy<br>Human Resource Development Institute of Telangana |                |                    |                                    |                                |                 | Dr. MCR HHD Institute<br>Since 1976 |                |
|------|-----------------------------------------------------------------------------|----------------|--------------------|------------------------------------|--------------------------------|-----------------|-------------------------------------|----------------|
|      |                                                                             | Foun           | dation Course<br>0 | for Junior Ass<br>1 May 2024 to 04 | sistants (Batch-I)<br>May 2024 | (LP01G24)       |                                     |                |
| Home | Bulk Upload                                                                 |                |                    |                                    |                                |                 | Archaeology                         |                |
|      |                                                                             |                |                    |                                    |                                | Search:         |                                     |                |
|      | Name 🕈                                                                      | Designation 🝦  | Date Of<br>Birth   | Department 🖨                       | Email<br>Address               | Phone<br>Number | District 🜲                          |                |
|      | SS                                                                          | Test           | 5/30/2002          | m                                  | shs@gmail.com                  | 9785461936      | Pathanamthitta                      |                |
|      | SS                                                                          | Test           | 5/14/2005          | r                                  | sks@gmail.com                  | 9785461698      | Pathanamthitta                      |                |
|      | SS                                                                          | Test           | 7/15/1960          | n                                  | sis@gmail.com                  | 9785461367      | Pathanamthitta                      |                |
|      | Showing 1 to                                                                | 3 of 3 entries |                    | Upload<br>Individual Up            | Cancel                         | « c             | 1 > »                               |                |
|      |                                                                             |                | /                  | Cancel                             | Upload                         |                 |                                     | [→<br>Sign Out |

• After successful upload a pop-up will appear clicking "OK" will redirect to the nominee status page and clicking "Cancel" will make the user stay on the bulk upload page.

|   | Hum                        | training.mcr-beta.todayatoffice.com says<br>Bulk Upload Successful , Brecords Added .Do you want to redirect to<br>nominee page | <b>y</b><br>gana | Gr. McChildren Symmetry                |
|---|----------------------------|----------------------------------------------------------------------------------------------------|------------------|----------------------------------------|
|   | Cor Name<br>Home           | Bulk Upload<br>Department Registration                                                                                          |                  | Welcome, Agriculture and Co-Operation! |
| / |                            | Upload the Bulk Upload Sheet<br>Choose File No file chosen                                                                      |                  |                                        |
|   |                            | Download Sample File                                                                                                    |                  |                                        |
|   |                            | Cancel Upload                                                                                                    |                  |                                        |
|   | [{"Name":"ss","Designation |                                                                                                    |                  | [→<br>Sign Out                         |

• By click on Home button will take display the program data on the home page

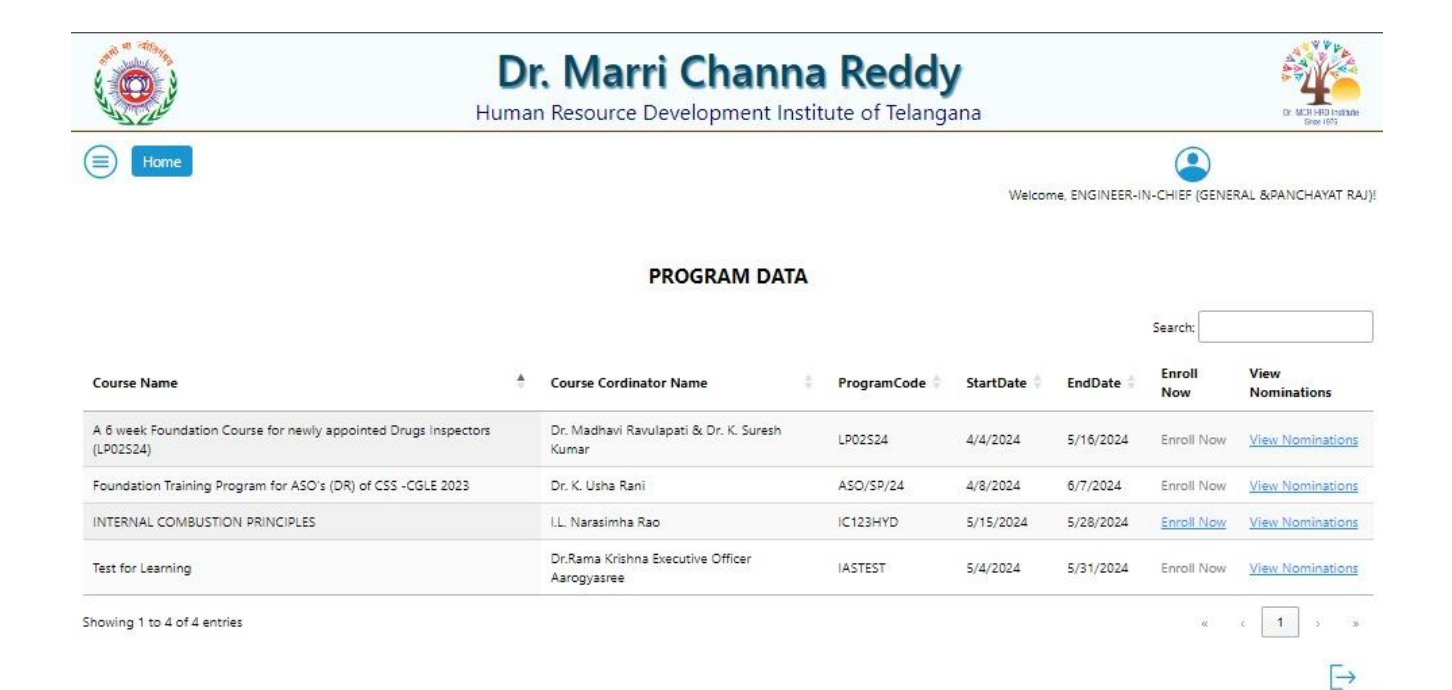

© 2024 - Dr. MCR HRD Institute of Telangana - All rights reserved

Sign Out